## Guide to enable cookies on Android devices

1. Launch your browser.

2. Press the Menu key, then press More.

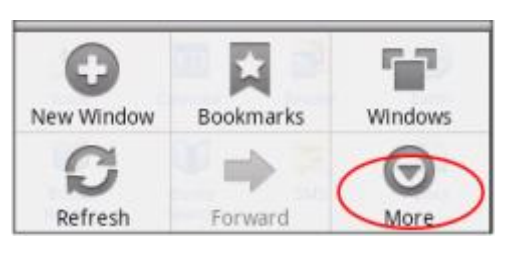

3. Press Settings.

| Add Bookmark | com/<br>Mobile | 8 |
|--------------|----------------|---|
| Find on Page |                |   |
| Select Text  |                |   |
| Page Info    |                |   |
| Share Page   |                |   |
| Downloads    |                |   |
| Settings     |                |   |

4. Scroll down to the Privacy Settings section.

5. "Check" the "Accept Cookies" option

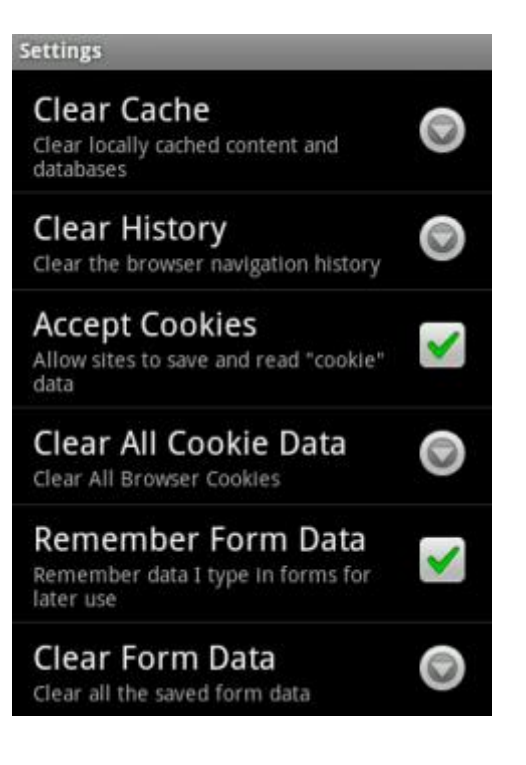